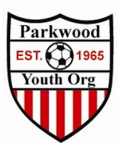

## Updating your GotSport Profile

- 1. Go to <a href="https://system.gotsport.com">https://system.gotsport.com</a>
  - a. If you have already created your GotSport Profile make sure you are affiliated with Parkwood Youth Organization
    - i. If you are not sure reach out to <a href="mailto:soccer@pyo.org">soccer@pyo.org</a>

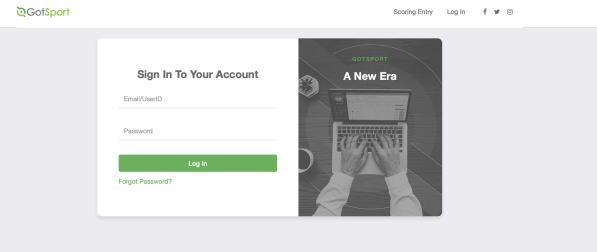

2. First time in the system Select "Forgot Password"

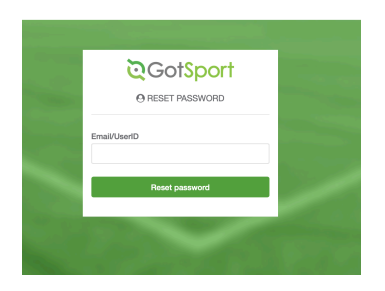

- a. Your User Name is your Email address.
  - i. The email address we used to load was the email address you had in Stack Sports Last year.
  - ii. If this is not correct or needs to be updated Email <u>soccer@pyo.org</u> before continuing
- 3. You will receive an email to reset your password

## GotSoccer

**Password Reset Instructions** -

| <b>Q</b> GotSport                                                                                                    |
|----------------------------------------------------------------------------------------------------|
| Hello Pyo Test,                                                                                                    |
| Someone has requested a link to reset your password.                                                                                                    |
| You can do this through the link below. If you didn't request this, please ignore<br>this email. Your password won't change until you access the link and create a<br>new one. |
| Reset password                                                                                                    |
| -The GotSoccer Team                                                                                                    |
|                                                                                                    |
| Copyright © 2019 GotSoccer, All rights reserved.                                                                                                    |

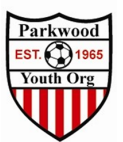

## 4. Click Rest Password

| O UPDATE PASSW        | ORD        |
|-----------------------|------------|
| Password              |            |
|                       | <b>†</b> ~ |
| Password Confirmation |            |
|                       |            |
| Update passwor        | d          |
|                       |            |

- 5. Update your password
- 6. Once in the system this will find your Dashboard where you will add your
  - a. PA Child Welfare History Document
  - b. Safe Sport
  - c. FBI Fingerprint or Affidavit
  - d. PA State Police Criminal History
  - e. Concussion Training
  - f. EPYSA Risk Management

|                   | Pyo Test              |                   |                                        | Edit                  |
|-------------------|-----------------------|-------------------|----------------------------------------|-----------------------|
|                   | DOB                   | 01/01/1940        | Phone                                  |                       |
|                   | Address               | PA 19154<br>US    | Mobile Phone Number                    |                       |
|                   |                       |                   |                                        | View Full Profi       |
| Bashboard B       | Account 📑 Reporting   | 볼 Team Management | 🖈 Program Registrations 🛛 🖹 Forms      |                       |
|                   |                       |                   |                                        |                       |
| Parkwe Philadelph | ood Youth Organizatio | Affiliate         | Requirements                           |                       |
| coach             | Competitive           |                   | PA Child Welfare History               | Required More         |
|                   |                       |                   |                                        | Info                  |
|                   |                       |                   | Safe Sport                             | Required More Info    |
|                   |                       |                   | FBI Fingerprint or Affidavit           | Required More<br>Info |
|                   |                       |                   | PA State Police Criminal History       | Required More<br>Info |
|                   |                       |                   | Concussion Training                    | Required More Info    |
|                   |                       |                   | Eastern Pennsylvania Youth Soccer Risk | Required More         |

Note At this time Safe Sport, Concussion Training and EPYSA Risk Management links will not be available until early June

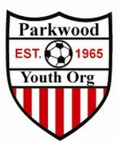

7. Check your account settings make sure all the info is correct

| Account        | Profile  Themes  % Media Links        |                                        |
|----------------|---------------------------------------|----------------------------------------|
| E Roles        |                                       |                                        |
| Tickets        | Photo<br>Choose File no file selected | Avatar<br>Chaose File no file selected |
| Emergency Info |                                       |                                        |
| ♣ Family       | First Name                            | Last Name                              |
| 🗄 Billing      | Club                                  | Admin                                  |
|                | Email/UserID                          | Contact Email                          |
|                | wahmaatan@nya am                      |                                        |

- 8. On the Team Management Page you will see any teams you are assigned to.
  - a. If you do not see teams listed Reach out to <u>Soccer@pyo.org</u> before registering to ICSL

|                      | Pyo Test        |                   |                        |            |             |      | Edit              |
|----------------------|-----------------|-------------------|------------------------|------------|-------------|------|-------------------|
|                      | DOB             | 01/01/1940        | Phone                  |            |             |      |                   |
|                      | Address         | PA 19154<br>US    | Mobile Pho             | one Number |             |      |                   |
|                      |                 |                   |                        |            |             |      | View Full Profile |
| @ Dashboard () Accou | unt 🔒 Reporting | 🗑 Team Management | A Program Registration | is 🖺 Forms |             |      |                   |
| 🖶 Teams              | Teams           |                   |                        |            |             |      |                   |
| Registrations        | Name            |                   |                        | Coach      | Loval       | Acre | Gandar            |
| ≓ Matches            | PW Test         |                   |                        | TEST, PYO  | Competitive | US   | Male              |

- 9. Selecting Registrations, you will see any current Registrations
  - a. For instructions on how to register for ICSL please See "How to Register for ICSL" document

| Matches | Team             | Event                | Age Group              |                | Gender           |                                |
|---------|------------------|----------------------|------------------------|----------------|------------------|--------------------------------|
|         | Search Team Name | Search Event Name    | Min \$                 | Max \$         | All              | \$                             |
|         | Search           |                      |                        |                |                  |                                |
|         | Team             | Event                |                        | Age            | Gender           | Event Start Date               |
|         | Team             | Event<br>Inter-Count | y Soccer League Fall 2 | Age<br>020 U12 | Gender<br>Female | Event Start Date<br>2020-09-12 |

10. More information ON profile Management to come as more details are released